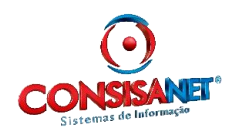

As empresas obrigadas à entrega do SPED Fiscal, enquadradas no perfil B, devem entregar entre seus registros um resumo diário dos produtos emitidos por cada Emissor de Cupom Fiscal – ECF (Registro C420). Esse resumo corresponde aos produtos que compõe uma Redução Z, ou seja, um Mapa Resumo de Caixa.

A informação desse registro de forma completa e exata é feita pelo sistema emissor dos cupons fiscais, porém há situações em que o contabilista informa o arquivo do SPED Fiscal diretamente de seu escritório, sendo necessária então a inclusão desses itens manualmente.

O sistema Consisanet permite que esses itens sejam incluídos manualmente, atendendo a necessidade das empresas que enviam seus arquivos através do sistema do contabilista responsável.

Para realizar a inclusão dos itens no mapa resumo de caixa, basta seguir os passos abaixo:

Realize a digitação usual de um mapa resumo de caixa, ou ainda, busque um mapa resumo anteriormente incluso e estando com todas as informações preenchidas, selecione 'Adicionar Itens – F10'.

| 📀 Mapa Resumo d   | le Caixa           |                                                             |                          |                              |           |           |              |              |             |         |   | x        |
|-------------------|--------------------|-------------------------------------------------------------|--------------------------|------------------------------|-----------|-----------|--------------|--------------|-------------|---------|---|----------|
| Estabelec         | mento              | 1 EN                                                        | IPRESA DEMONSTRA         | AÇAO ECF                     |           |           |              |              |             |         |   |          |
|                   |                    |                                                             |                          |                              |           |           |              |              |             |         |   |          |
| Número Ma         | guina              | 1                                                           | Data Movimento           | 11/02/20                     | 10        | Núm       | ero do M     | /lapa        | 732         |         |   |          |
| Cliente/Forn      | ecedor             | 50 CLIENTES ECF                                             |                          |                              |           |           |              |              |             |         |   |          |
|                   | Tim                | 16 VE                                                       | NDAS ATRAVES DO E        | ECF                          |           |           |              |              |             |         |   |          |
|                   | CFOP 5             | 5102 Venda de mercadoria adquirida ou recebida de terceiros |                          |                              |           |           |              |              |             |         |   |          |
| Série/Subsérie E  |                    | 'Tr                                                         | ECF                      | Espécie Doc CF CUMPON FISCAL |           |           |              |              |             |         |   |          |
| Ordem Inicial     |                    |                                                             | 630                      | Total Inicia                 |           |           | 30.000,00    |              |             |         |   |          |
| Ordem Final       |                    |                                                             | 635                      | Total Fi                     |           |           | al 35.000,00 |              |             |         |   |          |
| Redutor Z         |                    |                                                             | 24                       | Valor Contab                 |           |           | 5.000,00     |              |             |         |   |          |
|                   | CRO                |                                                             | 1                        |                              | De        | dução PIS |              |              | 0,00        |         |   |          |
| Nº                | Chassi [           |                                                             | Dedução COFINS 0,0       |                              |           |           |              | 0,00         |             |         |   |          |
| Cádao Italian     |                    | Faire                                                       | Devenie %e               | Descentural                  | TIM       | crop      | Dam          | Deve Celevia | lese este   |         |   |          |
|                   | 07%                | Faixa                                                       | Descrição                | Percentual<br>7 00           | 11M<br>16 | 5102      | Item         | 2 000 00     | Imposto     | 140.00  | Â |          |
| 2 ALIQUOT/        | 12%                |                                                             |                          | 12,00                        | 16        | 5102      |              | 3.000,00     |             | 360,00  |   |          |
| 3 ALIQUOTA        | A 17%              |                                                             |                          | 17,00                        | 16        | 5102      |              |              |             |         | = |          |
| 4 ALIQUOT/        | A 18%              |                                                             |                          | 18,00                        | 16        | 5102      |              |              |             |         |   |          |
| 5 ALIQUOTA        | A 25%              |                                                             |                          | 25,00                        | 16        | 5102      |              |              |             |         |   |          |
| 7 ISENTA          | UTADA              |                                                             |                          |                              | 16        | 5102      |              |              |             |         |   | <u> </u> |
| 8 DESCONT         | OS                 |                                                             |                          |                              | 16        | 0102      |              |              |             |         |   |          |
| 9 VALOR C4        | NCELADO            |                                                             |                          |                              | 16        |           |              |              |             |         | Ŧ |          |
| Modelo/9          | iérie NF Serviço   |                                                             | Código de Serv           | /iço                         |           |           |              |              |             | 7       |   |          |
| 0                 | perações do Dia    | 5.                                                          | .000,00 Valor lanç-      | ado                          | 5.000,00  |           | Di           | ferença      | 0.0         | 10      |   |          |
| Descrição do CENE | : Venda de mercado | ria adou                                                    | irida ou recebida de ter | rceiros                      |           |           |              | Adicionar I  | tens - E10  | 1       | _ |          |
| Item CFOF         | :                  |                                                             |                          |                              |           |           | _            | Additional I | ions - i Tu |         |   |          |
| Descrição do TIM  | VENDAS ATRAVES     | DO ECF                                                      |                          |                              |           |           | - V          | K1 X *       |             |         |   | PI       |
| Outros Acessos    | Clique aqui para   | abrir                                                       | -                        |                              |           |           |              |              | <u>E</u>    | echar 🤇 | A | ijuda    |

Nessa tela, é disponibilizada a inclusão dos produtos que compuseram os valores desse mapa resumo.

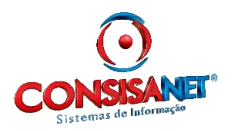

|       |                                                                             | ltens do Mapa Resumo                                          |                          |                                |                                   |                                       |                            |                                      |
|-------|-----------------------------------------------------------------------------|---------------------------------------------------------------|--------------------------|--------------------------------|-----------------------------------|---------------------------------------|----------------------------|--------------------------------------|
| ódigo | Descrição do Produto/Serviço                                                | Evento                                                        | Quantidade               | Valor Total                    | Valor total do PIS                | Valor Total do Cofi                   | -                          |                                      |
|       | BALCÃO GOLD 700                                                             | 4 - ALIQUOTA 18%                                              | 2,00                     | 1.500,00                       |                                   |                                       |                            |                                      |
|       | ADAPTADOR PARA MÁQUINA DE LAV                                               | 1 - ALIQUOTA 07%                                              | 4,00                     | 1.000,00                       |                                   |                                       |                            |                                      |
|       | ARGAMASSA COLANTE EXTERNA AC                                                | 2 - ALIQUOTA 12%                                              | 2,00                     | 2.000,00                       |                                   |                                       |                            |                                      |
|       | ADAPTADOR SOLDAVEL 60                                                       | 7 - ISENTA                                                    | 1,00                     | 500,00                         |                                   |                                       |                            |                                      |
| Pi    | roduto/Serviço 5                                                            | ADAPTADOR PARA MÁQUINA D                                      | E LAVAR 1,3              | '4 E 7/8                       |                                   | Valores do<br>informado<br>para orien | os eve<br>os na p<br>tar o | ntos<br>primeira tela,<br>lançamento |
| Ex    | vento do Mapa 1 - ALIQUOTA 07%<br>Quantidade 4,00                           | 1 - ALIQ<br>Valor Ev                                          | UOTA 07%                 | Evento                         | 1.000                             |                                       |                            |                                      |
| Valo  | r Total do Item 1.000,00                                                    | Valor La                                                      | sperado para c           | E vento                        | 1.000,                            | 00                                    |                            |                                      |
|       | Valor do PIS 0,00                                                           | Valor Ini                                                     | ormado para o            | Evento                         | 1.000,                            | 00                                    |                            |                                      |
| Va    | ilor do COFINS 0,00                                                         |                                                               | Valor da D               | ferença                        | 0,                                | 00                                    |                            |                                      |
| "Es   | sta tela somente é utilizada pelas en<br>Deve ser informado o Resumo diáric | presas obrigadas a entrega da<br>dos produtos vendidos pelo E | a SPED FIS<br>CF corresp | CAL enquadra<br>ondente a esta | adas no perfil B<br>a redução Z". |                                       |                            |                                      |

Para isso é necessário informar:

Produto: Informe o código do produto, que já deve estar cadastrado no sistema.

**Evento do Mapa:** para o SPED cada combinação de CFOP X alíquota é considerada um evento de mapa, e interessa à Receita saber quantos produtos foram vendidos para cada evento. Dessa forma os valores lançados na primeira tela serão base para lançamento dos produtos, devendo estes estarem de acordo com aqueles.

Veja que o sistema trás na parte direita da tela, a informação dos eventos lançados na primeira tela (um a um), para orientar o lançamento, sendo que devem ser lançados produtos no evento até que a diferença esteja zerada.

Quantidade: informar a quantidade desse item que foi vendida no referido evento.

Valor TOTAL do Item: nesse campo deve ser lançado o valor TOTAL do item. Atentar para não lançar o valor unitário, mas sim o valor TOTAL.

Valor de PIS: Lançar o valor de PIS que se refere a este item.

Valor de COFINS: Lançar o valor de COFINS que se refere a este item.

Depois de incluídos os produtos para todos os eventos do Mapa, e estando todos os valores fechados, pode-se concluir a digitação nessa tela 'Concluir – F10' e Salvar o Mapa Resumo de Caixa.